## Installationsanleitung

Thomson Gateway 585 Modem

Einrichten des Modems für Ihre Internetverbindung (Ein oder mehrere Rechner) MAC OS X 10.5

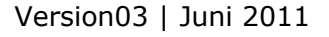

|               | Finder                                | Ablage                        | Bearbeiten | Darst | ellung | Geh |
|---------------|---------------------------------------|-------------------------------|------------|-------|--------|-----|
| Úl<br>Sc<br>M | ber dieser<br>oftwareakt<br>ac OS X-S | Mac<br>tualisierur<br>oftware | ng         |       |        |     |
| Sy            | /stemeins                             | tellungen                     |            |       |        |     |
| D             | ock                                   |                               |            | ►     |        |     |
| U             | mgebung                               |                               |            | ►     |        |     |
| Be            | enutzte Ol                            | bjekte                        |            | •     |        |     |
| Fi            | nder sofo                             | rt beende                     | n ĩô       | #U    |        |     |
| R             | uhezustan                             | d                             |            |       |        |     |
| N             | eustart                               |                               |            |       |        |     |
| A             | usschalter                            | n                             |            |       |        |     |
| al            | bmelden .                             |                               | Û          | жQ    |        |     |

Klicken Sie auf das "**Apple**" Symbol in der Menüleiste und anschließend auf "**Systemeinstellungen**".

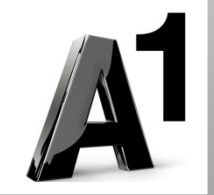

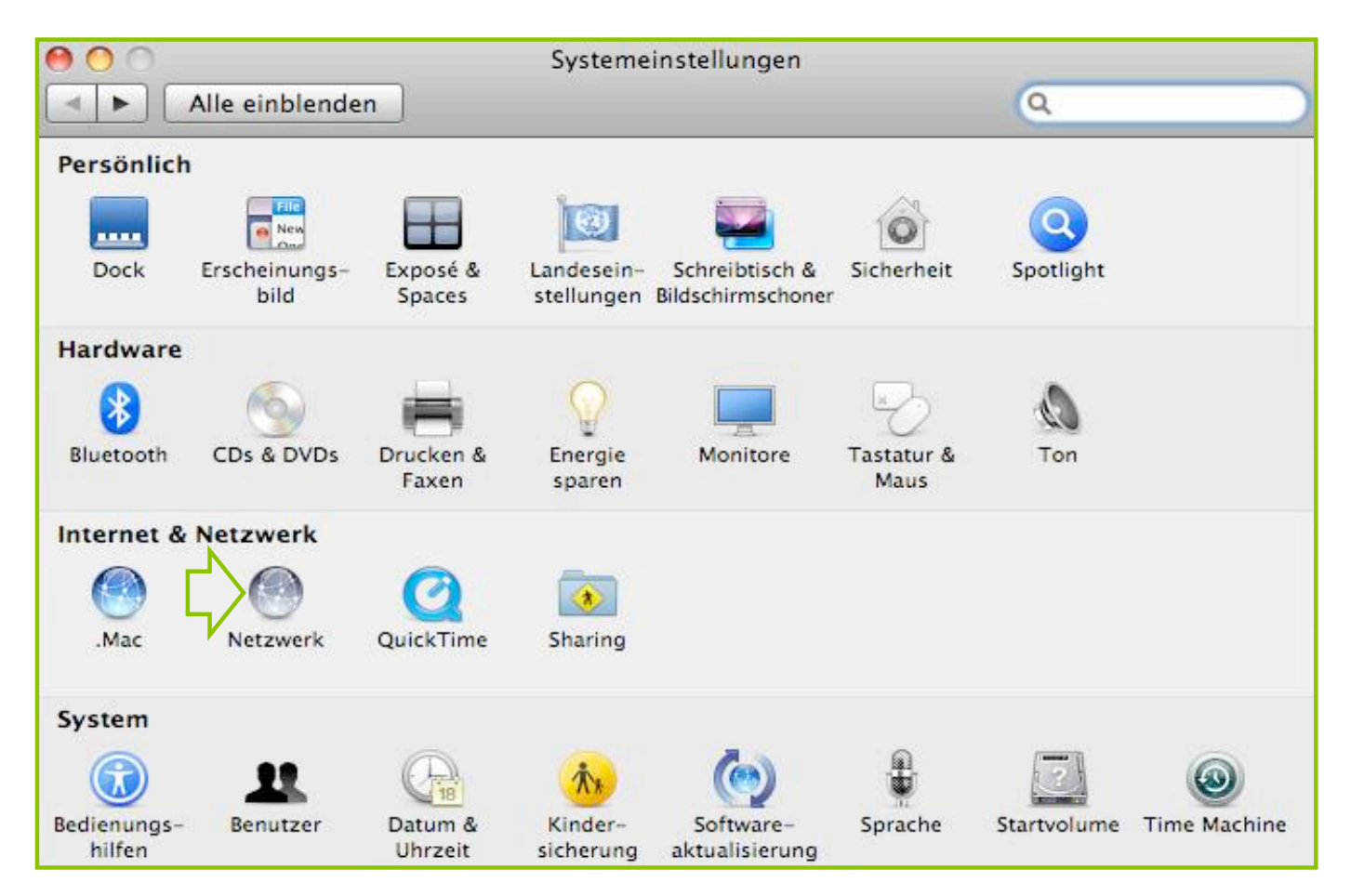

Wählen Sie unter Internet & Netzwerk mit Doppelklick das Menü "Netzwerk" aus.

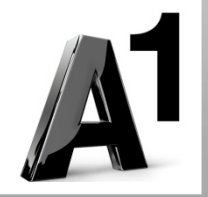

|                                     | Umgebung: | Telekom        | \$                                                                    |
|-------------------------------------|-----------|----------------|-----------------------------------------------------------------------|
| e Ethernet<br>Verbunden             | (ma)      | Status:        | Verbunden                                                             |
| O AirPort<br>Verbunden              |           |                | "Ethernet" ist zurzeit aktiviert und hat die IP-<br>Adresse 10.0.0.1. |
| Bluetooth                           | 8         | Konfiguration: | DHCP                                                                  |
| e FireWire                          | 100       | IP-Adresse:    | 10.0.0.1                                                              |
| <ul> <li>Nicht verbunden</li> </ul> | -         | Teilnetzmaske: | 255.255.255.0                                                         |
|                                     |           | Router:        | 10.0.0.138                                                            |
|                                     |           | DNS-Server:    | 10.0.0.138                                                            |
|                                     |           | Suchdomänen:   | lan                                                                   |
| + - \$-                             |           |                | Weitere Optionen)                                                     |

Wählen Sie "Ethernet".

Falls nicht bereits voreingestellt, ändern Sie mit Hilfe der Pfeile die Konfiguration auf "**DHCP**".

Klicken Sie nach Abschluss der Einstellungen auf "**Anwenden**".

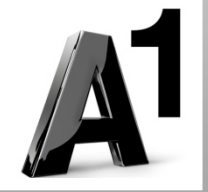

Ihre Netzwerkeinstellungen sind damit abgeschlossen!

Bitte verbinden Sie jetzt Ihr Modem (Ausgang 1 oder Ausgang 2) über das Netzwerkkabel mit Ihrem Computer.

Schließen Sie alle noch offenen Fenster und öffnen Sie Ihren Browser.

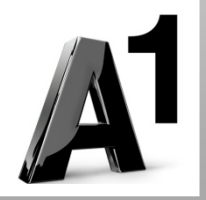

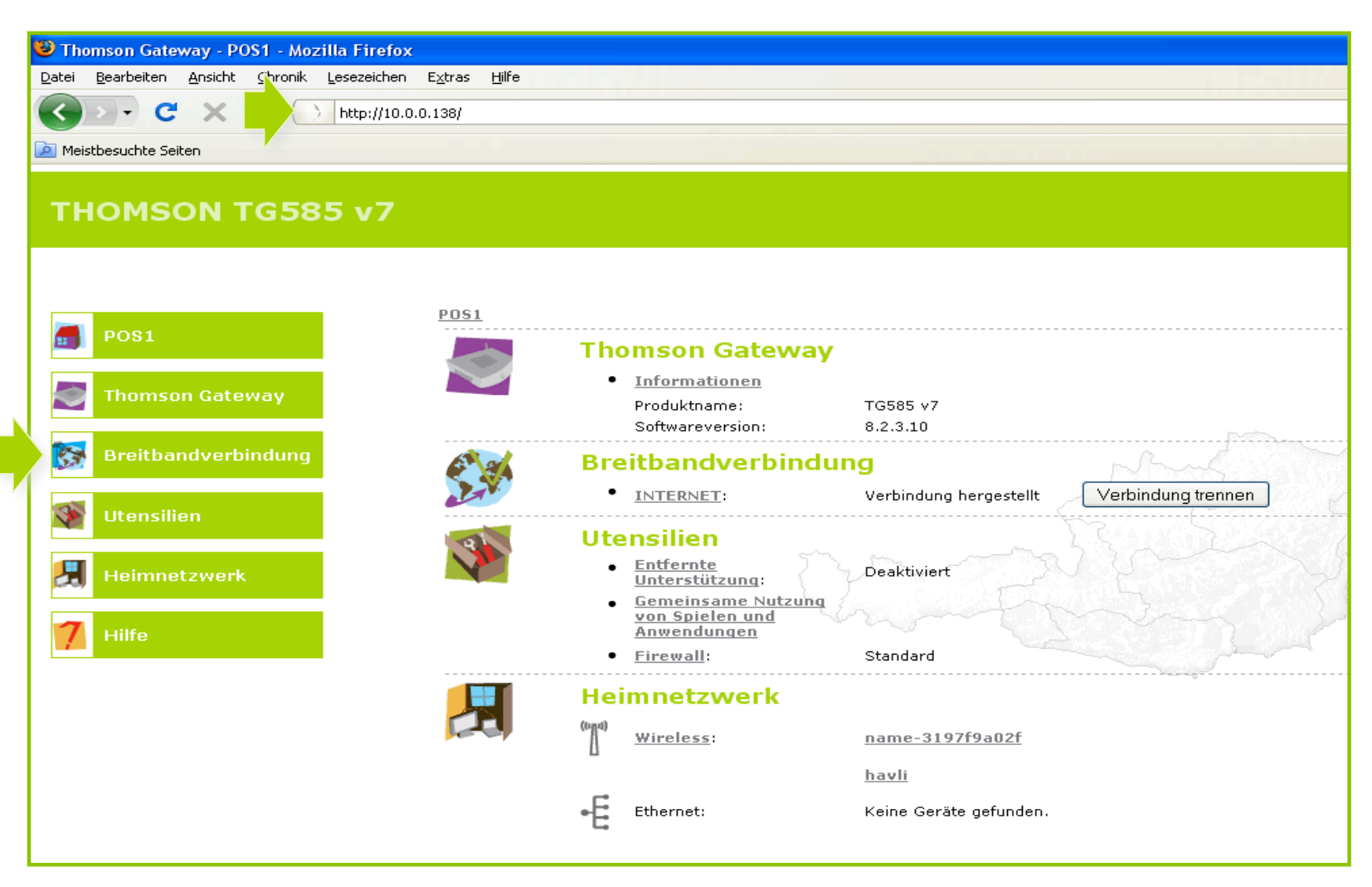

Tragen Sie in die Adressleiste Ihres Browsers 10.0.0.138 ein und bestätigen die Eingabe mit "Enter".

Sie gelangen zu den Einstellungen ihres Thomson TG585 v7 Modems. Wählen Sie bitte **"Breitbandverbindung"** in der linken Navigation.

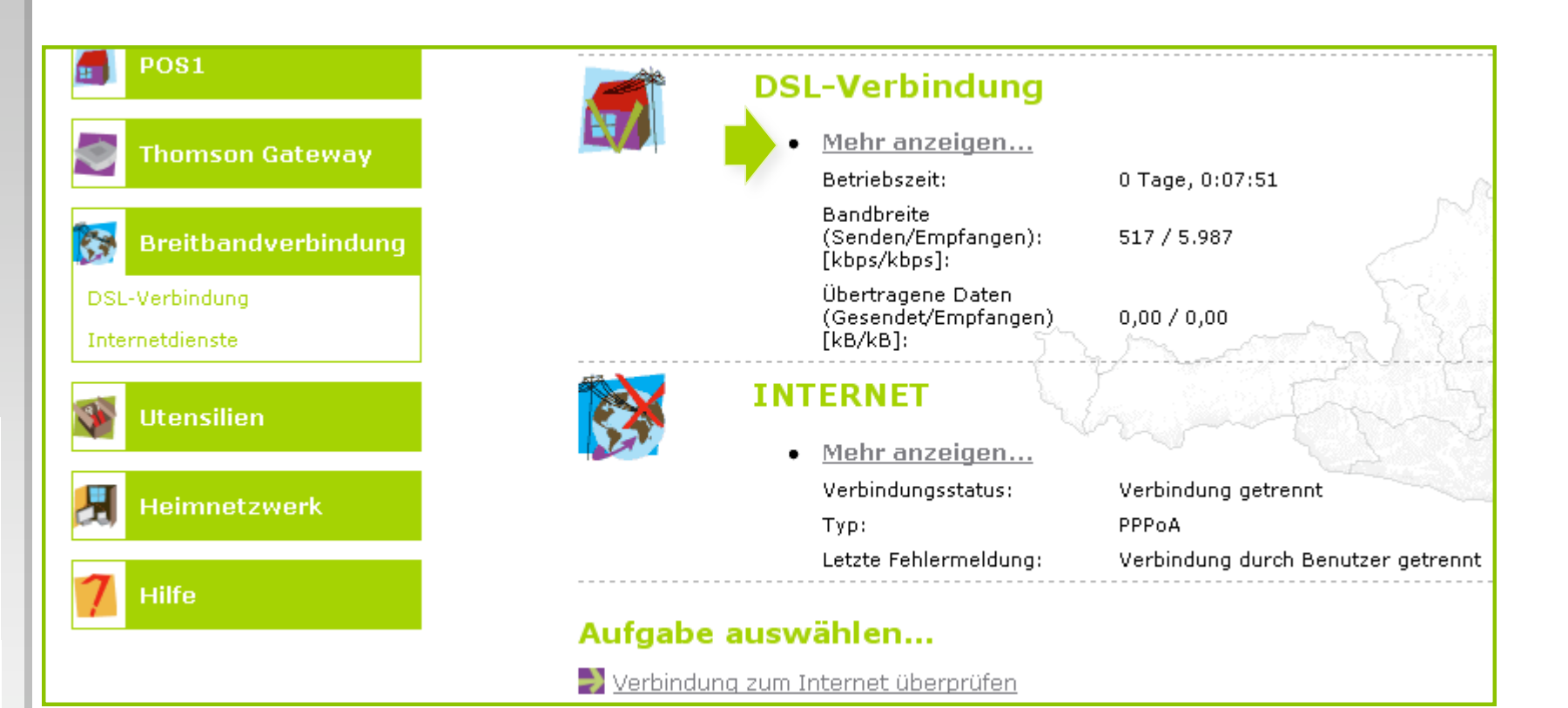

Klicken Sie auf "Mehr anzeigen".

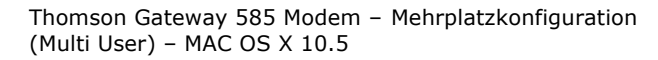

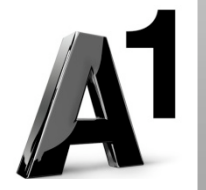

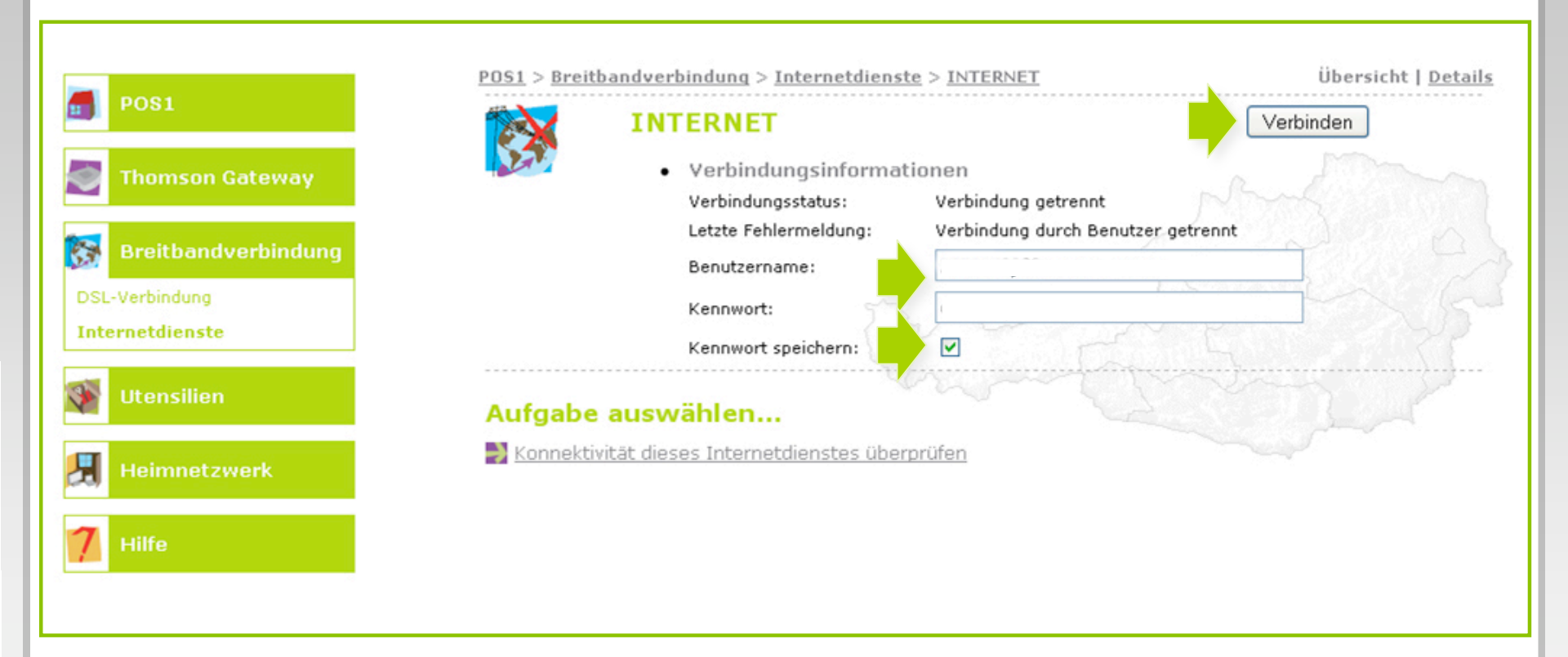

Tragen Sie bitte den **10-stelligen Benutzernamen** und das **8-stellige Kennwort** aus dem Schreiben mit Ihren Zugangsdaten in die entsprechenden Felder ein.

Setzen Sie das Häkchen bei "Kennwort speichern" und klicken Sie auf "Verbinden".

Tipp: Sollten die Felder nicht erscheinen, klicken Sie "Verbindung trennen"!

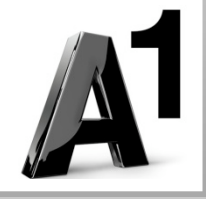

Der nächste Teil der Anleitung führt Sie durch die Konfiguration der Wireless-Einstellungen

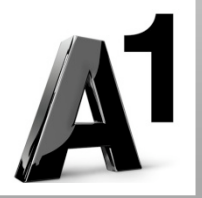

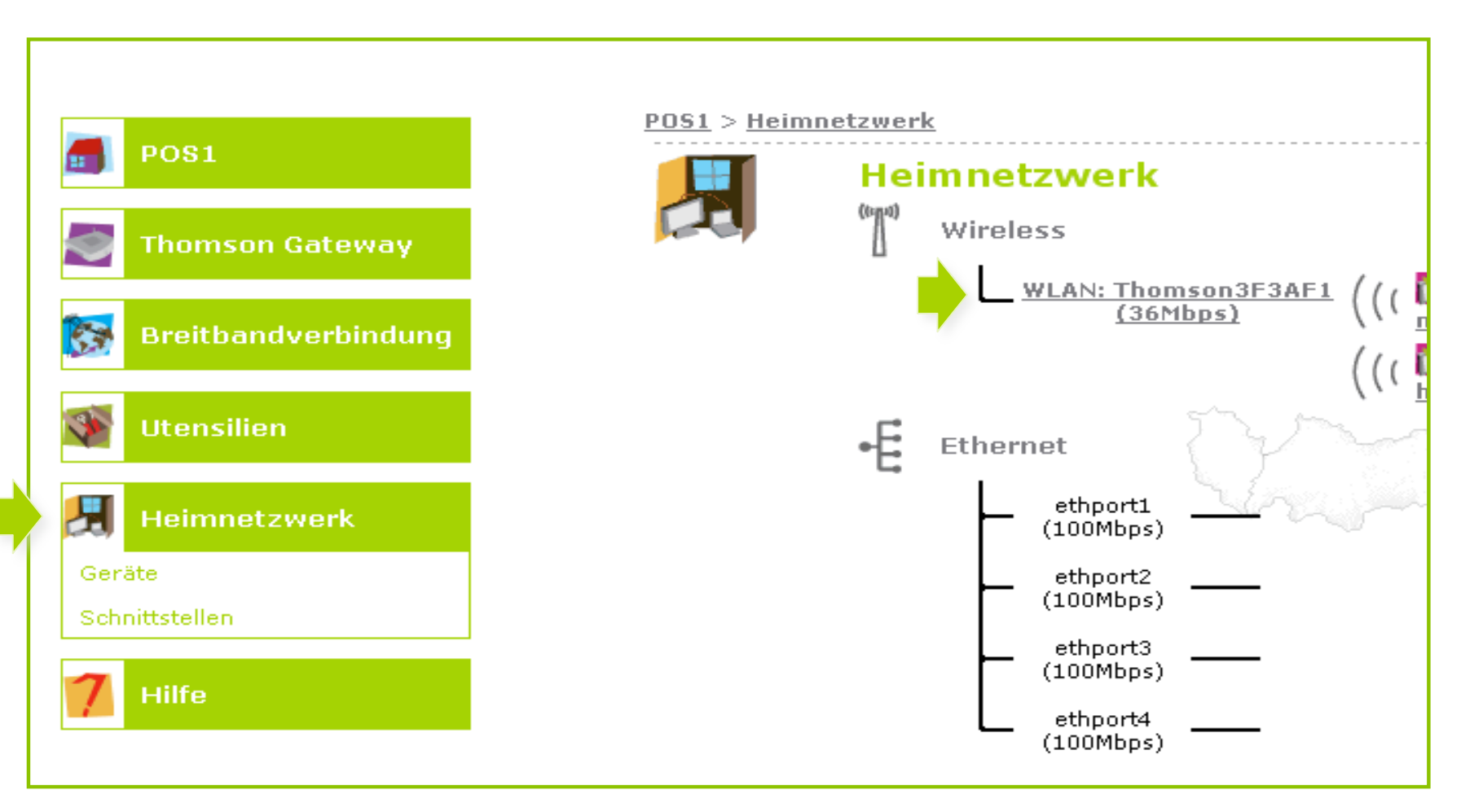

Klicken Sie zunächst auf "Heimnetzwerk" und anschließend auf "WLAN: Thomson".

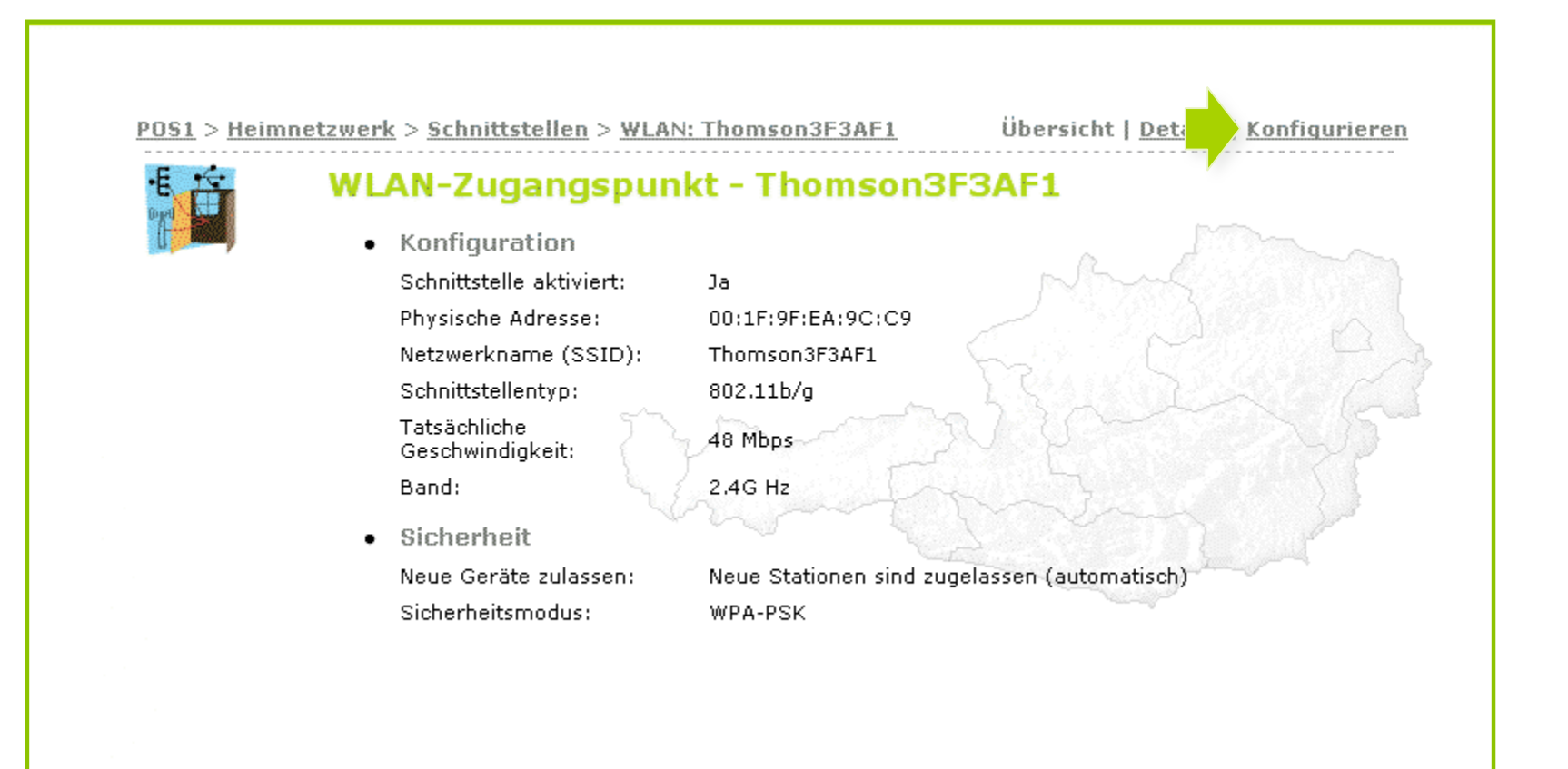

Durch Klick auf "Konfigurieren" gelangen Sie zur Einstellungsseite für die WLAN-Verbindung!

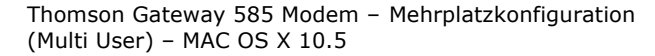

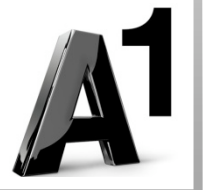

| Heimnetzwerk > <u>Schnittstellen</u> > <u>WLAN:</u> | <u>Thomson3F3AF1</u> <u>Übersicht</u>   <u>Details</u>   Konfiguriere |
|-----------------------------------------------------|-----------------------------------------------------------------------|
| WLAN-Zugangspunk                                    | t - Thomson3F3AF1                                                     |
| Konfiguration                                       |                                                                       |
| Schnittstelle aktiviert:                            | V                                                                     |
| Physische Adresse:                                  | 00:1F:9F:EA:9C:C9                                                     |
| Netzwerkname (SSID):                                | Thomson3F3AF1                                                         |
| Schnittstellentyp:                                  | 802.11b/g                                                             |
| Tatsächliche<br>Geschwindigkeit:                    | 36 Mbps                                                               |
| Band:                                               | 2.4G Hz                                                               |
| Kanalwahl:                                          | Automatisch 💌                                                         |
| Region:                                             | Europe                                                                |
| Kanal:                                              | 1                                                                     |
| Multicast von<br>Breitbandnetzwerk zulassen:        |                                                                       |
| Sicherheit                                          |                                                                       |
| Broadcast-Netzwerkname:                             |                                                                       |
| Neue Geräte zulassen:                               | Neue Stationen sind zugelassen (automat 🛩                             |
| Encryption:                                         | 🔿 Deaktiviert                                                         |
|                                                     | 🔘 WEP-Verschlüsselung verwenden                                       |
|                                                     | WPA-PSK-Verschlüsselung verwenden                                     |
| WPA-PSK-Schlüssel:                                  | FA720789EC                                                            |
| WPA-PSK-Version:                                    | WPA 🗸                                                                 |
|                                                     | Übernehmen Abbrechen                                                  |

Wählen Sie unter "Neue Geräte zulassen" die Option "Neue Stationen sind zugelassen (automatisch)".

Klicken Sie im Anschluss auf "**WPA-PSK-**Verschlüsselung verwenden".

Notieren Sie den bereits voreingetragenen **10**stelligen WPA-PSK-Schlüssel und klicken Sie auf die Schaltfläche "Übernehmen".

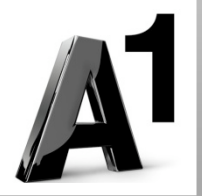

Thomson Gateway 585 Modem – Mehrplatzkonfiguration (Multi User) – MAC OS X 10.5

<u>POS1</u> >

·E · · ·

Ihre Modemkonfiguration ist abgeschlossen, bitte schließen Sie alle noch offenen Fenster!

Entfernen Sie das Netzwerkkabel von Ihrem Computer!

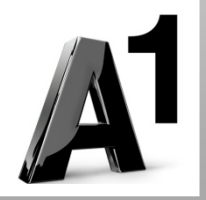

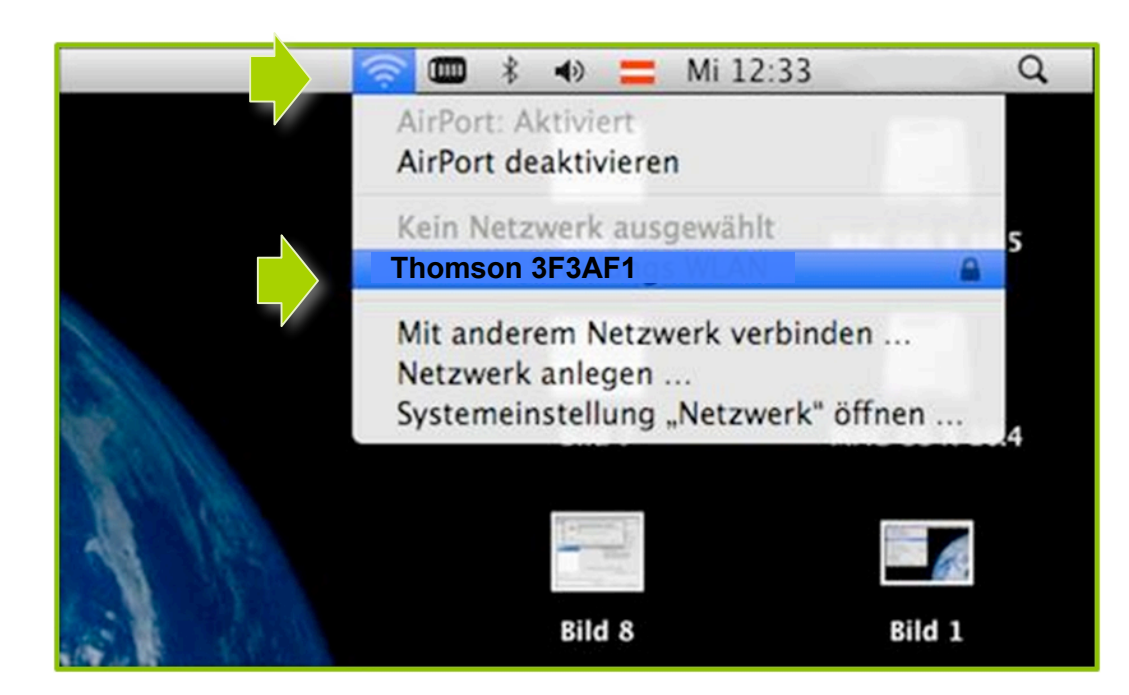

Klicken Sie in der Menüleiste auf das Symbol "**Airport**".

Wählen Sie im Anschluss Ihr **Modem** aus der Liste.

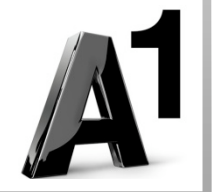

| • F | ür das Net<br>st ein WPA | zwerk "Thoms<br>-Kennwort er | on 3F3AF1"<br>forderlich. |    |   |
|-----|--------------------------|------------------------------|---------------------------|----|---|
|     | Kennwor                  | :                            |                           |    | 1 |
|     |                          | Kennwor                      | t einblenden              |    |   |
|     |                          | Dieses N                     | etzwerk merk              | en |   |

Tragen Sie im Feld Kennwort Ihren **Netzwerkschlüssel** ein.

Bestätigen Sie den Eintrag mit der Schaltfläche "**OK**".

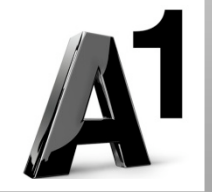

## Einfach für Sie da.

A1 Technik Service für Festnetz & Internet (€ 1,56/Min.)
Bei unseren Experten sind Sie richtig mit Ihren Fragen rund um
Festnetz, Internet und A1 TV.
0900 100 100

A1 Technik Service für Mobil (€ 1,56/Min.) Ihr Handy oder Smartphone macht Probleme? Wir sind für Sie da: 0900 664 900

Computer-HelpLine (€ 1,56/Min.) Sie brauchen Unterstützung bei Problemen mit Ihrem Computer, Router oder Netzwerkkonfigurationen? Dann sind Sie hier richtig: 0900 44 00 88

Sie nehmen die Dinge gerne selbst in die Hand? Viele Antworten gibt 's auf <u>A1.net/hilfe-support</u> Tauschen Sie sich mit anderen aus: <u>A1.net/forum</u>

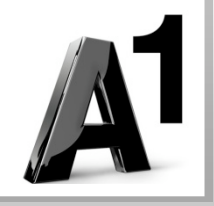